# cricket

## **Clear and Simple Quick Start Guide**

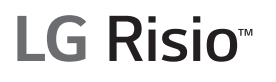

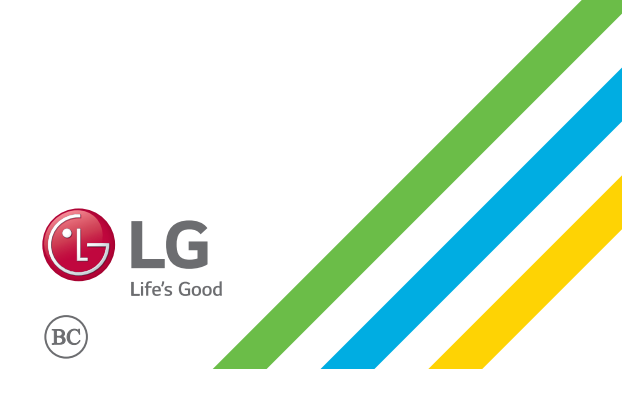

### More information

#### On the web

Detailed support information, including device specifications and the full user manual, is available at: www.cricketwireless.com/support/devices.

#### On the phone

- Call Customer Care at 1-855-246-2461 or
- Dial 611 from your phone

### Accessories

Cricket offers a full line of accessories. For more information, go to www.cricketwireless.com/shop/ accessories or visit your local Cricket retailer.

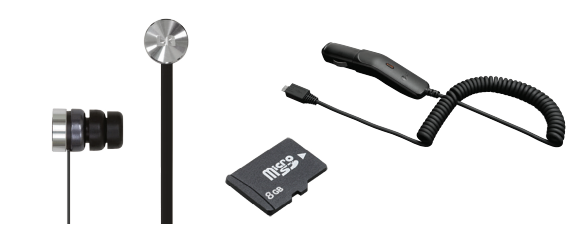

Product meets FCC Radio Frequency Exposure Guidelines—FCC ID ZNFL33L. This device complies with Part 15 of the FCC Rules. Operation is subject to the following two conditions: (1) this device may not cause harmful interference, and (2) this device must accept any interference received, including interference that may cause undesired operation Copyright © 2015 LG Electronics MobileComm U.S.A., Inc. ALL RIGHTS RESERVED. LG, LG Life's Good, and the LG logo are registered trademarks of LG Corp. Risio is a trademark of LG Electronics, Inc. All features, functionality, and other product specifications are subject to change without notice. Screen shots are simulated and subject to change. © 2015 Cricket Wireless LLC. All rights reserved. Cricket and the Cricke loao are trademarks under license to Cricket Wireless LLC. MBM65179401 (1.0) Printed in China

### Getting to know your LG Risio<sup>™</sup>

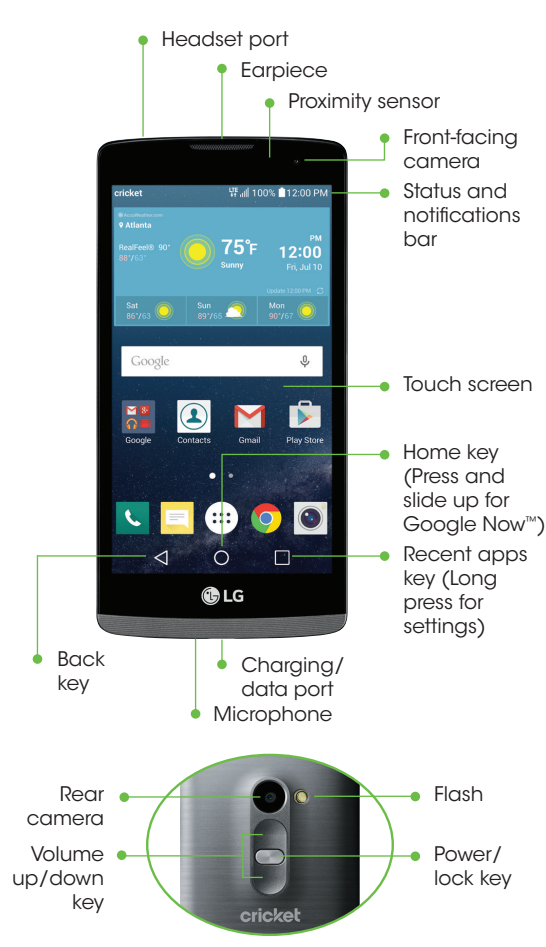

Device color may vary.

### Email

#### Email setup (Gmail<sup>™</sup>, Yahoo!<sup>®</sup>, etc.)

- 1. From the home screen, tap **Apps** (...) and then tap Email 🔘
- 2. Select an email provider.
- 3. Enter the email address and password and then tap Next. 4. Once your email has
- synced with your phone, tap **Done**. You can now read and send emails.

#### Create and send an email message

- 1. From the home screen, tap **Apps** (...) and then tap Email 🔘
- 2. To compose a new message, tap Compose 🕀.
- 3. Tap the To field and enter an email address or name, or tap **Contacts** (1) to select a contact from the address book.
- 4. Enter a subject and message
- 5. To attach files, tap Attach. and follow on-screen instructions.

Note: To set up corporate email, contact your IT

6. Tap Send

administrator

### Phone setup

#### Inserting the battery, micro-SIM card, and microSD<sup>™</sup> card

1. Carefully remove the back cover by using a finger or thumb to pull from the bottom of the device.

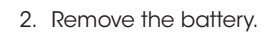

### 3. Insert the micro-SIM into the slot as shown with

the gold-colored

- contacts facing down. Reinsert the battery.
- 4. Insert the microSD card (optional) into the microSD slot as shown with the gold-colored contacts facing down.
- 5. Replace the back cover (the cover is secure when it clicks into place) and charge your phone.

### Cricket services

These services make using Cricket even better and easier!

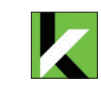

My Cricket: Access billing, make a quick payment, view usage, and access support from the palm of your hand.

Cricket Wi-Fi: Automatically connect to free and open Wi-Fi<sup>®</sup> hotspots, helping you to maximize data usage and enhance coverage.

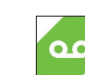

Cricket Voicemail: Quickly view, ഫ access, and play back your voicemail messages. Easily save important numbers to your Favorites list and respond to messages by calling back

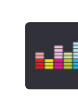

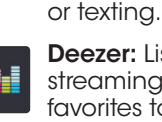

**Deezer:** Listen on-the-go with ad-free streaming music, download your favorites to your phone, and get customized playlists based on your preferences.

# **Touch screen**

### Using the touch screen

- Use your fingertip to lightly touch the screen
- Tap, drag, or slide your finger up, down, left, and right on the touch screen to perform different functions.
- To return to the previous screen, tap the **Back key** <.
- Press the **Home key**  $\bigcirc$  at any time to return to the main home screen.
- Tap the **Recent Apps key** to view and access a list of apps you've recently used.
- Tap **Apps** (...) to access applications on your phone.

### Notifications panel

View a auick summary of alerts on your phone, such as new messages, emails, calls, and software updates with the Notifications panel

- Swipe down from the top of any home screen to access the Notifications panel
- Clear individual notifications by swiping left or right on the alert, or tap Clear to remove all notifications

### Apps on Google Play<sup>™</sup>

### **Access Google Play**

1. From the home screen, tap Play Store 🝺

2. Use your existing Google™ account to log in or create one following the on-screen instructions.

### Navigate Google Play

Find apps, games, and more in the Play Store.

- 1. Tap a category to browse popular apps, games, movies, and music organized by popularity or category.
- 2. Tap **Search Q** to search the Play Store for a specific aame or app.
- 3. To install, tap the app and follow the on-screen instructions. Once installed, you will see an alert in the Notifications panel. Open the app from this notification or by locating it in **Apps** (...).

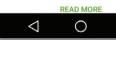

🚔 apps 🛛 🙉 games

New + Updated Games MORE

Popular Apps + Games

Google earth

100 🚇 🛪 💶

xplore the world from the paim your hand with Google Earth.

INSTALL

Google Earth

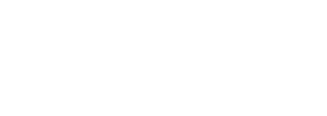

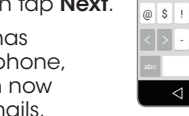

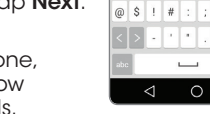

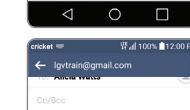

Hey there! Just checking if you are still able to water my plants this weekend

 $\overrightarrow{w}^2 \overrightarrow{e}^2 \overrightarrow{r}^4 \overrightarrow{t}^5 \overrightarrow{y}^6 \overrightarrow{u}^7 \overrightarrow{i}^6 \overrightarrow{o}^9$ 

asd fghjk

👌 z x c v b n m

Igvtrain @ gmail.com

Show password

MANUAL SETUP NEX

2 3 4 5 6 7 8 9 0

; & .

### Personalize

### Customizing home screens

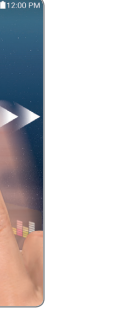

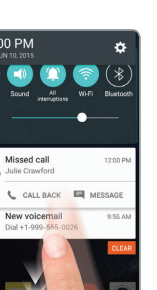

ssed call

#### Personalize your home screen with apps, widgets, and wallpapers. Tap and hold a blank part of the home screen to access customization options then select **Apps**, **Widgets**, or Wallpapers. Browse options by swiping to scroll through, and tap or drag an item to add it to a home screen

#### Organizing home screens

- To move a widget, shortcut, or folder, tap and hold it and then drag it to a new location.
- To delete, tap and hold and then drag an item to Remove.
- To create a folder, tap and hold an icon and drag it on top of another icon.
- To rename a folder, tap it, tap the folder name, and tap the Folder name field to bring up the keyboard.

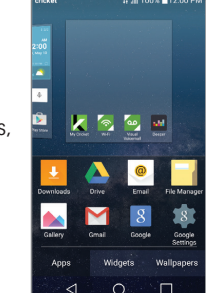

🖶 Remove

📃 🚥 🥥 💿

### Calls and voicemail

#### Make a call

- 1. From the home screen, tap **Phone C**.
- 2. Select an option to place a call:
- · Dial: Manually enter telephone numbers.
- Call logs: Retry or return recent calls.
- Contacts: Call a saved contact from your address book.
- Favorites: Call or add a favorite contact.
- **Groups:** Find contacts easier by their aroups.

#### Use call waiting

With call waiting, you can take two calls at once.

- 1. While on a call, you will hear a tone if another call comes in.
- 2. Tap Answer and swipe in any direction to receive the call. Your current call will automatically be placed on hold, and both calls will be listed on screen
- 3. Simply tap a call in the list to make it active.

#### Check voicemail

- 1. From the home screen, tap Phone 🔍
- 2. From the Dial tab, tap Voicemail 💁

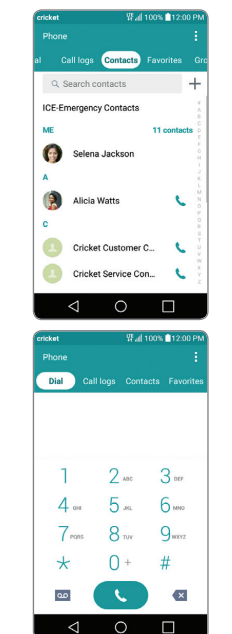

### Text and picture messaging

#### Send a text message

- 1. From the home screen, tap Messaging
- 2. Tap **Compose** 🚹 to begin a new messaae.
- 3. In the To field, enter a number or a contact name, or tap Contacts 👤 to select a contact from the address book.
- 4. Tap the **Enter message** field and enter your text.
- 5. Tap **Send**.

### Send a picture message

- 1. Follow steps 1-4 above. 2. Tap Attach @.
- 3. Tap **Image** and select a picture, or choose another file to attach.
- 4. Tap **Send**.

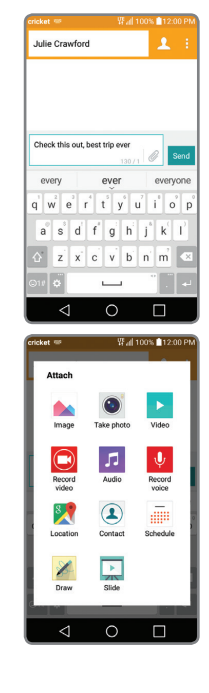

Please don't text and drive.

### Knock Code<sup>™</sup> and Knock On<sup>™</sup>

### Set Up Knock Code

Knock Code allows you to unlock your phone with a simple tap pattern code.

- 1. From the home screen, long press the **Recent Apps key** then tap Lock screen settings.
- 2. Tap **Select screen lock** and then tap Knock Code.
- 3. Tap Next.
- 4. Tap the quadrants on the screen to set your unlock pattern.
- 5. Tap Continue, enter your tap pattern again, and then tap Confirm.
- 6. Tap Next.
- 7. Enter a backup PIN and tap Next. Confirm it and tap OK
- 8. Select the type of notifications you'd like to have shown on the Lock screen and tap **OK**.

### Wake up your screen with Knock On

- 1. While the phone is in sleep mode, tap the screen twice with your finger.
- 2. When the screen wakes up, you may view notifications, access apps on your lock screen, or unlock your phone.

### Camera and video

### Take a picture

- 1. From the home screen, tap Camera (), then tap Menu
- 2. Tap Settings 🔅 to adjust your camera settings, such as timer, grid, or resolution. Zoom in and out by pinching/spreading two fingers on the screen.
- 3. Tap **Shutter D** or press a Volume key to take a photo.

### View pictures

- 1. From the home screen, tap Apps (...).
- 2. Tap Gallery 📐

### Take a video

- 1. In camera mode, tap Camcorder 🖸 to automatically start recording
- 2. Tap Stop recording to end recording. You may also pause a recording and continue later by tapping Pause (), and

capture photos while recording by tapping

### Send a picture

- 1. After taking a picture or video, tap the Gallery thumbnail in the corner of the screen, tap the screen, and then tap Share <<
- 2. Tap to share your picture or video via messaging, email, Bluetooth®, and more.

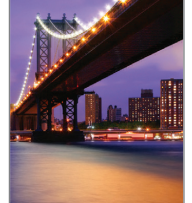

- - 3. Tap **Menu** > **Done** to save vour memo
  - 4. To add a time or location reminder to a memo, tap a memo and then tap Add reminder.

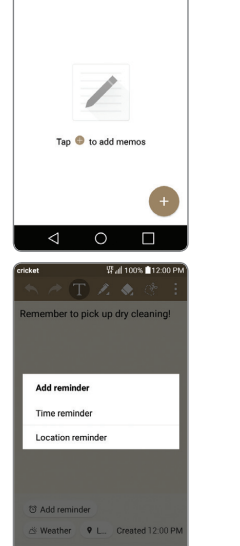

¥F⊿|| 100% ■12:00 Pł I memos

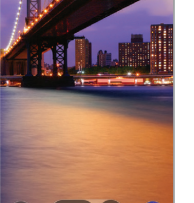

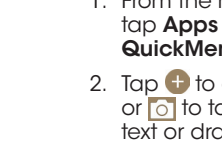

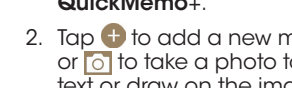

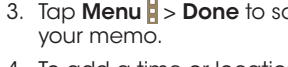

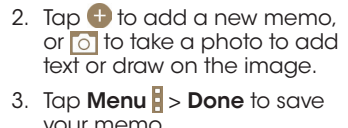

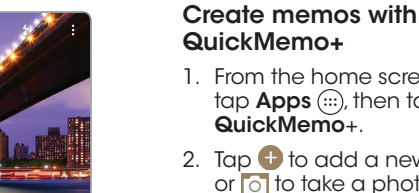

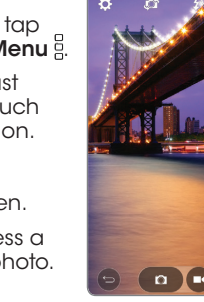

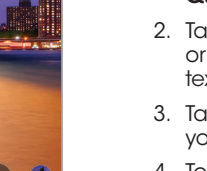

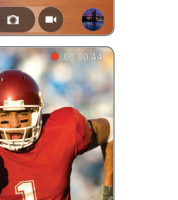

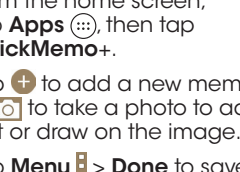

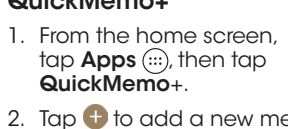

QuickMemo<sup>®</sup>+

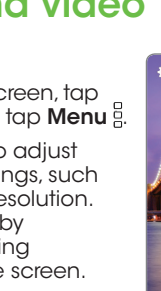

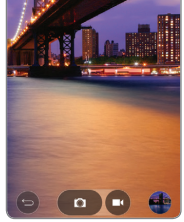

### Cambio de idioma

Este menú te permite configurar el idioma en que se muestran los menús. También puedes configurar las opciones del teclado en pantalla.

### Configurar el idioma

- 1. Desde la pantalla de inicio, toca **Aplicaciones** (...), y luego toca Ajustes > General.
- 2. Toca Idioma y teclado, y luego toca Idioma.
- 3. Elige uno de los idiomas de la lista.

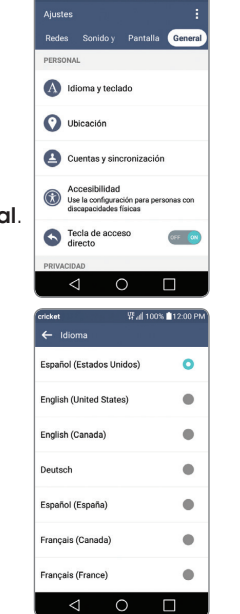

### Familiarízate con tu LG Risio<sup>™</sup>

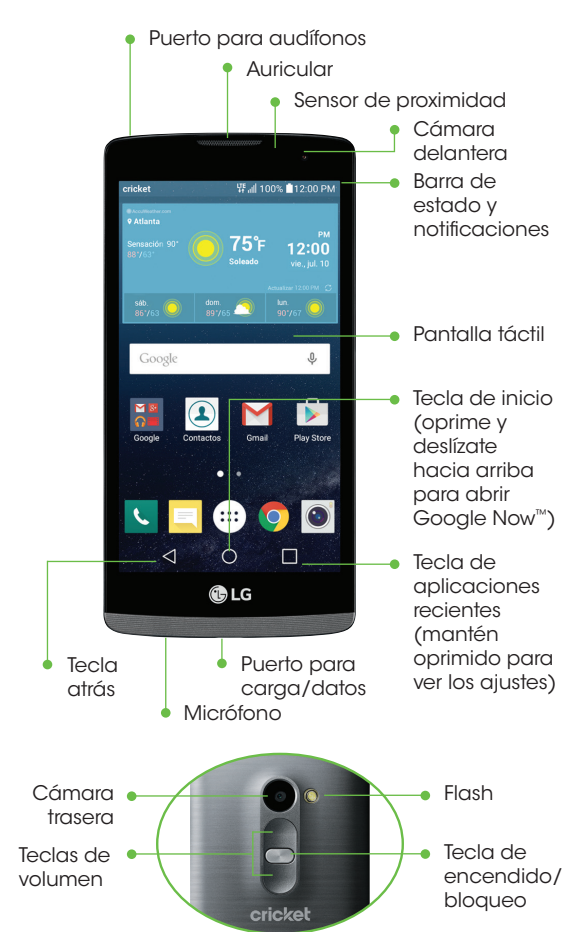

#### El color del dispositivo puede variar.

Correo electrónico

### Más información

#### Por Internet

Puedes encontrar información de ayuda detallada, que incluve las especificaciones del teléfono y el manual completo del usuario en: www.cricketwireless.com/support/devices.

#### Por teléfono

- Llama al servicio al cliente al 1-855-246-2461 o
- · Marca 611 desde tu teléfono

### Accesorios

Cricket ofrece una línea completa de accesorios. Para más información, visita www.cricketwireless.com/shop/accessories o ve a tu tienda Cricket más cercana

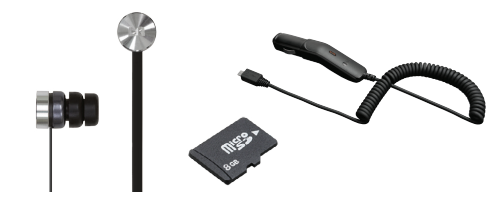

El producto cumple con las Normas de Exposición a la Radiofrecuencia de FCC—FCC ID ZNFL33L. Este teléfono cumple con la parte 15 de las Normas de la FCC. Su uso está sujeto a las siguientes dos condiciones (1) el teléfono no deberá causar interferencias nocivas v (2) este teléfono déberá aceptar las interferencias que reciba, entre ellas, algunas que podrían afectar negativamente su funcionamiento. Copyright © 2015 LG Electronics USA, Inc. TODOS LOS DERECHOS RESERVADOS. LG, LG Life's Good, y el logotipo de LG son marcas registradas de LG Corp. Risio es una marca registrada de LG Electronics, Inc. Todas las características. funcionalidad v otras especificaciones de producto están sujetas a cambio sin previo aviso. Las pantallas son simuladas y sujetas a cambio.

© 2015 Cricket Wireless LLC. Todos los derechos reservados. Cricket v el logotipo de Cricket son marcas registradas bajo licencia a Cricket Wireless LLC

MBM65136501(1.0)

Impreso en China

### Configuración del teléfono Inserción de la batería, la tarieta

micro-SIM y la tarjeta microSD™ 1. Quita la tapa trasera con cuidado usando tu dedo o pulaar para tirar desde la parte inferior del dispositivo.

2. Retira la batería.

3. Inserta la tarjeta micro-SIM en la ranura como se muestra. con los contactos dorados hacia Sand and abajo. Vuelve a insertar la batería.

- 4. Inserta la tarjeta microSD (opcional) en la ranura para microSD como se muestra, con los contactos dorados hacia abaio.
- 5. Vuelve a colocar la tapa trasera (la tapa está segura cuando se escucha un chasquido al colocarla en su lugar) y carga el teléfono.

### Servicios de Cricket

¡Estos servicios hacen que usar Cricket sea mejor y más fácil!

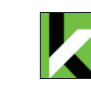

My Cricket: ten acceso a facturación, haz un pago rápido, mira tu uso y ten acceso a la ayuda desde la palma de tu mano.

Wi-Fi de Cricket: conéctate automáticamente a puntos de acceso Wi-Fi® abiertos y gratuitos, ayudándote a maximizar el uso de datos y mejorar la cobertura.

Correo de voz de Cricket: ve, ten acceso y reproduce rápidamente tus mensajes del correo de voz. Guarda fácilmente números importantes en tu lista de favoritos y responde los mensajes devolviendo la llamada o mediante un mensaje de texto

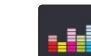

**Deezer:** escucha transmisiones musicales sin publicidad donde quiera que vayas, descarga tu música favorita a tu teléfono y crea listas de reproducción personalizadas de acuerdo a tus preferencias.

## Pantalla táctil

### Para usar la pantalla táctil

- Usa la yema del dedo para tocar la pantalla suavemente
- Toca, arrastra o desliza tu dedo hacia arriba, abajo, derecha e izquierda por la pantalla táctil para realizar diferentes acciones.

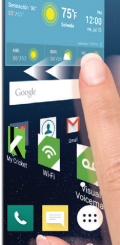

w 🕹 🌚

.

INSTALA

INSTALA

INSTALAR

Google earth

🌆 🤬 🐼 💿

Google Earth

B 1. Google Google Inc. ♦ ★★★★★

2. Navega Google Inc. 4 \*\*\*\*\*

S+ 3. Google Google Inc. \* \*\*\*\*\*

- Para regresar a la pantalla anterior, toca la Tecla atrás < • Presiona la **Tecla de inicio** (
- en cualquier momento para regresar a la pantalla de inicio principal.
- Toca la **Tecla de aplicaciones recientes** para ver una lista de las aplicaciones aue has usado recientemente
- Toca Aplicaciones (...) para acceder a las aplicaciones de tu teléfono

#### Panel de notificaciones

Ve un resumen rápido de alertas en tu teléfono, como mensajes nuevos, correos electrónicos. llamadas y actualizaciones de software dentro del panel de notificaciones.

- Deslízate hacia abajo desde la parte superior de la pantalla principal para acceder al panel de notificaciones.
- Elimina notificaciones individuales deslizando hacia la izquierda o derecha sobre la alerta, o toca **Borrar** para eliminar todas las notificaciones

### Aplicaciones en Google Play<sup>™</sup>

### Ten acceso a Google Play

1. Desde la pantalla principal, toca Play Store 🔊 2. Usa tu cuenta existente de Google<sup>™</sup> para iniciar sesión o crear una siguiendo instrucciones de la pantalla.

### **Explora Google Play**

Encuentra aplicaciones, juegos y más en Play Store.

- 1. Toca una categoría para explorar aplicaciones, iueaos, películas v música populares organizados por popularidad o por categoría.
- 2. Toca **Buscar Q** para buscar un juego o una aplicación específicos en Play Store.
- mano con Google Eart 3. Para instalarla, toca la aplicación y sigue las ⊲ ○ □ instrucciones. Una vez que se instale, verás una notificación en el panel de notificaciones. Abre la aplicación desde esta notificación o localizando la aplicación en Aplicaciones (...).

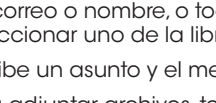

5. Para adjuntar archivos, toca Adjuntar y sigue las instrucciones de la pantalla.

comunícate con el administrador de informática de tu empresa.

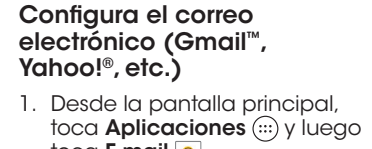

- 2. Selecciona un proveedor de correo electrónico. 3. Introduce tu dirección v
- toca Siguiente. 4. Una vez que tu correo electrónico se sincronice con tu teléfono, toca **Listo**, Ahora
- puedes leer y enviar correos electrónicos.

mensaje de correo electrónico

- 1. Desde la pantalla principal, toca E-mail 🧕
- 2. Para redactar un nuevo mensaje, toca **Redactar** 🛨.
- 3. Toca el campo de **Para** e ingresa una dirección de correo o nombre, o toca **Contactos** (1) para seleccionar uno de la libreta de direcciones.
- 4. Escribe un asunto y el mensaje.

#### 6. Toca Enviar.

Nota: para configurar tu correo empresarial,

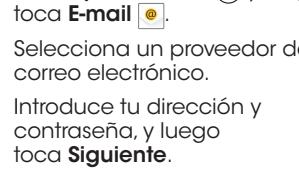

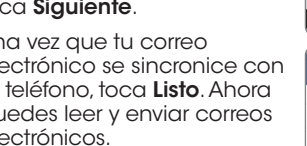

Crea v envía un

- toca Aplicaciones (...) y luego

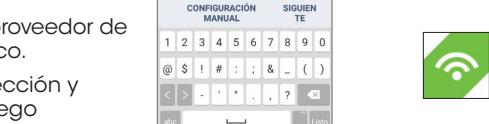

lgvtrain @ gmail.com

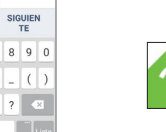

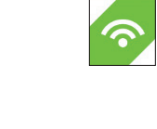

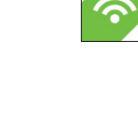

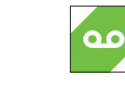

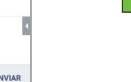

vered by Cricket Wireless CANCEL GUARD ADJUNT

 $\mathbf{u}$   $\mathbf{y}$   $\mathbf{h}$  $\mathbf{w}^2 \mathbf{e}^2 \mathbf{r}^4 \mathbf{t}^2 \mathbf{y}^9 \mathbf{u}^7 \mathbf{i}^5 \mathbf{o}^9$ a<sup>°</sup> s<sup>°</sup> d f g h j k xcvbnm

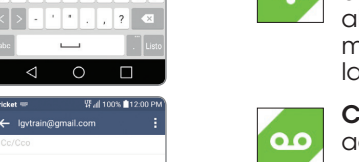

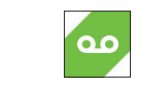

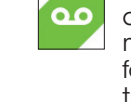

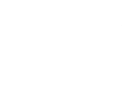

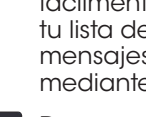

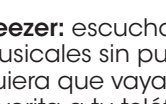

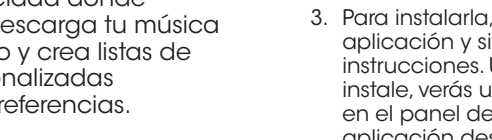

### Personalizar

pantallas de inicio

Para personalizar tus

Personaliza la pantalla de

miniaplicaciones y fondos de

segundos una parte en blanco

pantalla. Toca durante unos

de la pantalla de inicio para

acceder a las opciones de

y Fondos de pantalla. Explora

y toca o arrastra un elemento

para agregarlo a la pantalla

las opciones deslizando tu dedo

continuación, selecciona

Aplicaciones, Widgets

personalización y, a

inicio con aplicaciones.

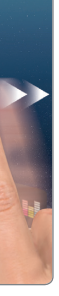

#### Para personalizar tus pantallas de inicio

de inicio.

- Para mover una miniaplicación, un atajo o una carpeta, toca el elemento sin soltarlo v arrástralo a una nueva ubicación.
- Para eliminarlo, toca y arrástralo hasta Remover
- Para crear una carpeta, toca sin soltar un ícono y arrástralo sobre otro ícono.
- Para cambiar el nombre de una carpeta, tócala, toca el nombre y toca el campo Nombre de la carpeta para que aparezca el teclado.

### Cámara y video

#### Toma una foto

- 1. Desde la pantalla de inicio, toca Cámara 🕥
- 2. Toca **Configuración** {ි para ajustar la configuración de la cámara, como el temporizador, cuadrícula o resolución. Puedes alejar y acercar la imagen al unir o separar dos dedos en la pantalla.
- 3. Toca Obturador 💿 u oprime la Tecla de volumen para tomar una foto.

#### Ve las imágenes

- 1. Desde la pantalla principal, toca Aplicaciones (...).
- 2. Toca Galería 📐.

#### Graba un video

- 1. En el modo de cámara, toca Cámara de video 🖸 para empezar a grabar automáticamente.
- 2. Toca Parar de grabar 🚺 para dejar de hacerlo. También puedes pausar una grabación y continuar después si tocas **Pausa** y tomar fotos mientras tomas video si tocas 👩

### Envía una foto

- 1. Después de tomar una foto o video, toca la imagen en miniatura de la Galería en la esquina de la pantalla, toca la pantalla, luego toca Compartir «
- 2. Toca para compartir tu foto o video en un mensaje, correo electrónico, Bluetooth® y otras opciones más

### Llamadas y correo de voz

#### Realiza una llamada

- 1. Desde la pant<u>alla</u> de inicio toca Teléfono 🕓
- 2. Selecciona una opción para hacer una llamada:
- Marcar: introduce el número de teléfono manualmente.
- Registros: vuelve a intentar o devuelve las llamadas recientes.
- Contactos: llama a un contacto guardado desde tu libreta de direcciones.
- Favoritos: llama o añade un contacto favorito.
- Grupos: encuentra los contactos más fácilmente por sus grupos.

#### Usa la llamada en espera

Con la llamada en espera puedes tomar dos llamadas a la vez

- 1. Cuando estés en una llamada, escucharás un tono en caso de que entre otra llamada.
- 2. Toca **Responder** y desliza en cualquier dirección para recibir la llamada. Tu llamada actual se pondrá en espera de forma automática, y ambas llamadas se listarán en la pantalla.
- 3. Simplemente toca una llamada en la lista para activarla.

#### Revisa el correo de voz

- 1. Desde la pantalla de inicio toca **Teléfono** 📞.
- 2. Desde la pestaña Marcar, toca Correo de voz 💁

### QuickMemo<sup>®</sup>+

#### Crea memos con QuickMemo+

- 1. Desde la pantalla principal, toca **Aplicaciones** (...), luego toca QuickMemo+
- 2. Toca 🕀 para agregar un memo nuevo, 👩 para tomar una foto, agregar texto o dibujar sobre la imagen.
- 3. Toca **Menú** > Listo para guardar tu memo
- 4. Para agregar un recordatorio de hora o lugar en un memo, toca un memo y luego toca Agregar recordatorio

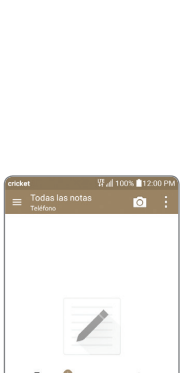

# Toque 🌐 para agregar notas

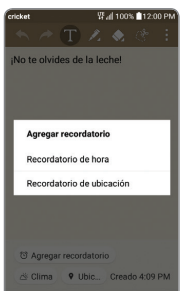

### Mensajes de texto y con fotos

### Envía un mensaje de texto

- 1. Desde la pantalla de inicio toca Mensajes
- 2. Toca **Redactar** 🔂 para empezar un mensaie nuevo.
- 3. En el campo Para, ingresa un número o nombre de contacto, o toca **Contactos** 👤 para seleccionar uno de la libreta de direcciones.

 $\mathbf{w}^2 = \mathbf{e}^2 \mathbf{r}^4 \mathbf{t}^5 \mathbf{y}^6 \mathbf{u}^7 \mathbf{i}^6 \mathbf{o}^9$ 

sdfghjk

\_\_\_\_

⊲ 0 □

imagen Torres

Grabar Música Grabar

2

Dibujar Diapositiva

x c v b n m 🔹

- 4. Toca el campo **Ingresar** mensaje y escribe tu texto.
- 5. Toca Enviar

### Envía un mensaje con fotos

- 1. Sigue los pasos anteriores del 1al 4.
- 2. Toca Adjuntar
- 3. Toca **Imagen** y selecciona una foto o elige otro archivo para adjuntar.
- 4. Toca Enviar

No envíes mensajes de texto mientras conduces.

### Knock Code<sup>™</sup> y Knock On<sup>™</sup>

### Configura Knock Code

Knock Code te permite desbloquear tu teléfono con un código de patrón de toques sencillo.

- 1. Desde la pantalla principal, mantén oprimida la Tecla de aplicaciones recientes después toca Aiustes de bloqueo de pantalla.
- 2. Toca Seleccionar bloqueo de pantalla y luego toca Knock Code.
- 3. Toca Sig..
- 4. Toca los cuadrantes de la pantalla para establecer tu patrón de desbloqueo
- 5. Toca Continuar, ingresa de nuevo tu patrón de desbloqueo y luego toca Confirmar
- 6. Toca Sig..
- 7. Ingresa un PIN de respaldo y toca Sig. Confírmalo y toca OK.
- 8. Selecciona el tipo de notificaciones que deseas que aparezcan en la pantalla de bloqueo y luego toca Aceptar.

#### Para activar tu pantalla con Knock On

- 1. Mientras tu teléfono está en modo inactivo, toca la pantalla dos veces con tu dedo.
- 2. Cuando la pantalla se active, puedes ver notificaciones, acceder a las aplicaciones de tu pantalla de bloqueo o desbloquear tu teléfono.

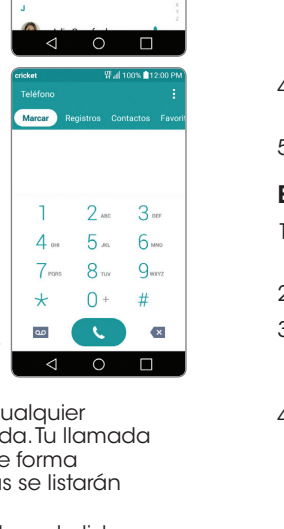

Contactos

ontactos de emergencia-ICE

Cricket Customer C...

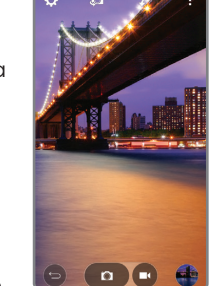

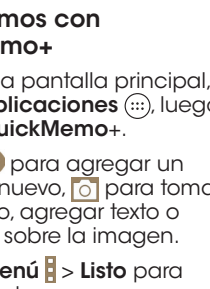

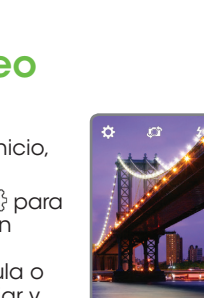

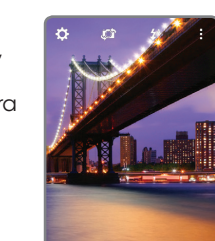

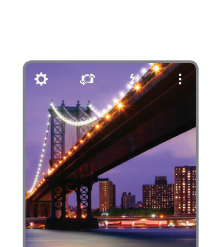

🗶 🐼 🐖 📟

| 🍈 🌣 🎈

0 🔿 📕

Widgets Fond

Remove

. 📃 \cdots 🕥 💿

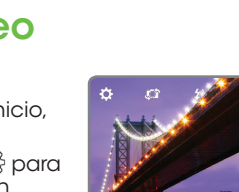

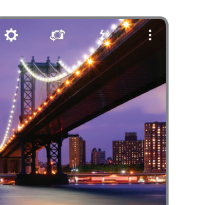

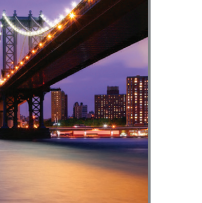

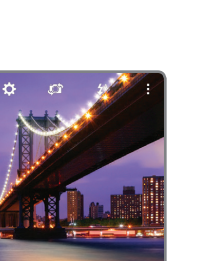

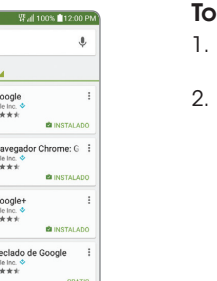